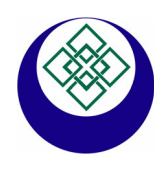

# **ECONORMA S.a.s**

Prodotti e Tecnologie per l'Ambiente 31020 S. VENDEMIANO - TV - Via Olivera 52 - ITALY Tel. 0438 - 409049 - E-Mail: info@econorma.com www.econorma.com

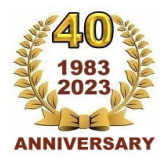

# "FT-105/RF-Plus " Vers. 6.2

Sistema di monitoraggio wireless della Temperatura , Umidità Relativa% e Segnali di processo

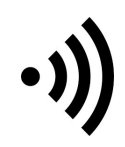

Il sistema di monitoraggio della Temperatura FT-105/RF-Plus utilizza la trasmissione radio per inviare i dati, tramite un modulo ricevente, direttamente al P.C. che memorizza i dati. Visualizza in tempo reale l'andamento delle sonde e relativi grafici in una unica finestra. Le applicazioni di questo sistema variano dal controllo delle celle frigorifere, magazzini, HACCP, Laboratori ricerca, Agricoltura, musei ed agli ambienti in generale.

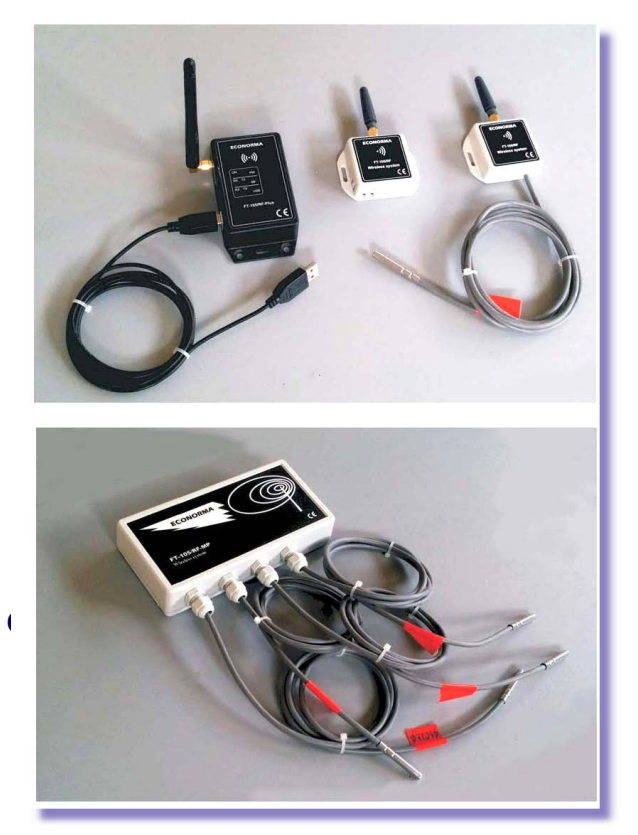

- Visualizzazione in contemporanea di tutti i grafici delle sonde presenti nel sistema di monitoraggio e relativa stampa
- Possibilità di visualizzare il grafico di una sola sonda
- Finestra con dettagli e filtri ID-Sonda, data, Descrizione in tempo reale
- Allarmi sonori, mail e SMS per superamento delle soglie minima e massima
- Offset di calibrazione della Temperatura nella scheda del modulo singolo oppure da software
- Possibilità di esportare su Excel e stampare i grafici
- Possibilità di vedere il grafico da dispositivi portatili, rete o Internet
- Il programma è multipiattaforma per cui gira su sistemi operativi Windows, Mac-Os, Linux.
- Inserimento della Incertezza Estesa come richiesto dalla certificazione Accredia
- Salvataggio giornaliero dati su file Excel
- Invio giornaliero dati con email
- Possibilità di schedulare invio file registrazione Automatico ad una certa ora e ripeterlo per quante ore si vuole.
- Possibilità di abilitare o meno lo zoom del grafico.

# CONTROLLO ACCESSI UTENTI CON REPORT DELLE OPERAZIONI SVOLTE

Questa recente implementazione del programma permette di seguire il monitoraggio, registrando tutte le operazioni svolte dai vari utenti e dall'amministratore come previsto dalle Linee Guida della normativa nell'industria farmaceutica ed alimentare **FDA-CFR21-Parte 11**.

La prima operazione da fare inizialmente è creare l'elenco delle persone che possono accedere al sistema di monitoraggio inserendo i nomi nella **Gestione Utenti**, con la mansione nel campo **Tipo Utente** e la relativa **password**. Ovviamente l'amministratore potrà accedere a tutti i menu del programma mentre gli operatori solo ad alcuni menu, senza poter modificare la configurazione del sistema.

| Alla | irmi Export | Utenti Log Utilità / | About |
|------|-------------|----------------------|-------|
|      |             | Gestione Utenti      |       |
| •    | Offset      | Data                 | Incer |
| ,2   |             | 10/01/20 16:36:44    |       |
| ,1   | -0,         | 5 10/01/20 16:36:41  |       |
| 7    |             | 10/01/20 16:36:39    |       |

Dal menu si può entrare nella **Gestione Utenti** che aprirà una finestra nella quale si inseriranno i nome e le prestazioni con le relative password, cliccando sul pulsante (+). Per cancellare un utente si cliccherà sul pulsante (-). Nel campo **Nome Utente** dovrà essere riportato un unico nome o descrizione senza spazi. Nel campo **Nome Completo** invece si potrà mettere nome e cognome della persona. Per cambiare da Amministratore ad Utente è necessario riavviare il programma. Vengono comunque salvati automaticamente tutti i dati registrati in precedenza in un file Excel.

Con il menu *Log* e *Lista Attività* si ha la visualizzazione con possibilità di stampa e archiviazione del report delle attività svolte dall'utente incaricato al monitoraggio e possibile salvataggio *Export* come file Excel.

| Nome                 | Nome Completo                      | Tipo utente   | Standard 🗸       |
|----------------------|------------------------------------|---------------|------------------|
| assistenza           | Giorgio Tonini                     |               |                  |
| direzione-T<br>mario | ufficio tecnico<br>Mattiuzzi Mario | Nome utente   | operatore-1      |
| operatore-1          | Giuseppe Bianchi                   |               |                  |
|                      |                                    | Nome completo | Giuseppe Bianchi |
|                      |                                    |               |                  |
|                      |                                    |               |                  |
|                      |                                    |               |                  |
|                      |                                    |               |                  |
|                      |                                    |               |                  |
|                      |                                    |               |                  |
|                      |                                    |               |                  |
|                      |                                    |               |                  |
|                      |                                    |               |                  |

| Export l | Jtenti | Log    | Utilità  | About    | t          |          |
|----------|--------|--------|----------|----------|------------|----------|
|          |        |        | Lista A  | Attività |            |          |
| Offset   | Data   |        |          |          | Incertezza | <b>₽</b> |
|          | 10/01  | /20 16 | 6:40:24  | 1        |            | 1        |
| 0.5      | 10/01  | 100 11 | C. 40.0F |          |            |          |

|            | Data Da mar 11 | -01-2022 01:00 🕞 Dat | ta A mar 11- | 01-2022 15:30   | 3 Visualizza Stampa Export                                                                |
|------------|----------------|----------------------|--------------|-----------------|-------------------------------------------------------------------------------------------|
| Data       | Ora            | Host                 | Utente       | Тіро            | Messaggio                                                                                 |
| 11/01/2022 | 10:26:10       | DESKTOP-KACT7LM      | admin        | Allarmi         | Allarme Sonda DTLXK9: Segnalazione Apertura Sensore APERTO_CHIUSO DTLXK9                  |
| 11/01/2022 | 11:25:15       | DESKTOP-KACT7LM      | admin        | Aperto/Chiuso   | Apertura porta sensore DTLXK9 11/01/2022 11:25:15                                         |
| 11/01/2022 | 11:25:15       | DESKTOP-KACT7LM      | admin        | Allarmi         | Allarme Sonda DTLXK9: Segnalazione Apertura Sensore APERTO_CHIUSO DTLXK9                  |
| 11/01/2022 | 11:31:17       | DESKTOP-KACT7LM      | admin        | Aperto/Chiuso   | Apertura porta sensore DTLXK9 11/01/2022 11:31:17                                         |
| 11/01/2022 | 11:31:17       | DESKTOP-KACT7LM      | admin        | Allarmi         | Allarme Sonda DTLXK9: Segnalazione Apertura Sensore APERTO_CHIUSO DTLXK9                  |
| 11/01/2022 | 11:59:46       | DESKTOP-KACT7LM      | admin        | Aperto/Chiuso   | Apertura porta sensore DTLXK9 11/01/2022 11:59:46                                         |
| 11/01/2022 | 11:59:47       | DESKTOP-KACT7LM      | admin        | Allarmi         | Allarme Sonda DTLXK9: Segnalazione Apertura Sensore APERTO_CHIUSO DTLXK9                  |
| 11/01/2022 | 14:37:14       | DESKTOP-KACT7LM      | admin        | Shut down       | Chiusura programma                                                                        |
| 11/01/2022 | 14:37:14       | DESKTOP-KACT7LM      | admin        | Tempo Reale     | Fine Registrazione Numero: 5 Durata: 45:53:33                                             |
| 11/01/2022 | 14:38:33       | DESKTOP-KACT7LM      | admin        | Login           | Login eseguito con successo                                                               |
| 11/01/2022 | 14:38:51       | DESKTOP-KACT7LM      | admin        | Tempo Reale     | Inizio Registrazione Numero: 6                                                            |
| 11/01/2022 | 14:39:07       | DESKTOP-KACT7LM      | admin        | Export Aperto/C | Export Aperto/Chiuso eseguito: -01/01/22-11/01/22                                         |
| 11/01/2022 | 14:40:06       | DESKTOP-KACT7LM      | admin        | Export Logs     | Export Logs eseguito: -01/01/22-11/01/22                                                  |
| 11/01/2022 | 14:42:56       | DESKTOP-KACT7LM      | admin        | Shut down       | Chiusura programma                                                                        |
| 11/01/2022 | 14:42:56       | DESKTOP-KACT7LM      | admin        | Tempo Reale     | Fine Registrazione Numero: 6 Durata: 00:04:06                                             |
| 11/01/2022 | 14:44:08       | DESKTOP-KACT7LM      | admin        | Login           | Login eseguito con successo                                                               |
| 11/01/2022 | 14:44:26       | DESKTOP-KACT7LM      | admin        | Tempo Reale     | Inizio Registrazione Numero: 7                                                            |
| 11/01/2022 | 14:44:45       | DESKTOP-KACT7LM      | admin        | Export Logs     | Export Logs eseguito: -01/01/22-11/01/22                                                  |
| 11/01/2022 | 14:50:49       | DESKTOP-KACT7LM      | admin        | Sensori         | Stato Sensori salvato {DTLWCW=DTLWCW, BDAEE7=BDAEE7, DTLA7Z=DTLA7Z, DTLAPV=DTLAPV,.       |
| 11/01/2022 | 14:50:53       | DESKTOP-KACT7LM      | admin        | Sensori         | Stato Sensori salvato {DTLWCW=DTLWCW, BDAEE7=BDAEE7, DTLA7Z=DTLA7Z, DTLAPV=DTLAPV,.       |
| 11/01/2022 | 14:50:56       | DESKTOP-KACT7LM      | admin        | Sensori         | Stato Sensori salvato (DTI WCW=DTI WCW, BDAFE7=BDAFE7, DTI A77=DTI A77, DTI APV=DTI APV., |

|            | _E       | REPORT LISTA ATTIVITA' : | Da Data 29  | P-12-2021 A Data 30-12-2021 Pagina 1                                                                                                    |
|------------|----------|--------------------------|-------------|----------------------------------------------------------------------------------------------------|
| 29/12/2021 | 15:57:24 | DESKTOP-KACT7LM admin    | Shut down   | Chiusura programma                                                                                                    |
| 29/12/2021 | 15:57:24 | DESKTOP-KACT7LM admin    | Tempo Reale | Fine Registrazione Numero: 4 Durata: 25:01:32                                                                                                    |
| 29/12/2021 | 15:58:37 | DESKTOP-KACT7LM admin    | Login       | Login eseguito con successo                                                                                                    |
| 29/12/2021 | 15:58:50 | DESKTOP-KACT7LM admin    | Tempo Reale | Inizio Registrazione Numero: 5                                                                                                    |
| 30/12/2021 | 15:40:29 | DESKTOP-KACT7LM admin    | Shut down   | Chiusura programma                                                                                                    |
| 30/12/2021 | 15:40:29 | DESKTOP-KACT7LM admin    | Tempo Reale | Fine Registrazione Numero: 5 Durata: 23:41:40                                                                                                    |
| 30/12/2021 | 15:43:11 | DESKTOP-KACT7LM admin    | Login       | Login eseguito con successo                                                                                                    |
| 30/12/2021 | 15:43:24 | DESKTOP-KACT7LM admin    | Tempo Reale | Inizio Registrazione Numero: 6                                                                                                    |
| 30/12/2021 | 16.08:28 | DESKTOP-KACT7LM admin    | Sensori     | Stab Sameon salvalo (DTLWCW-DTLWCW, DTLETL-DTLEFL BDAEE7-BDAEE7,<br>DTLA72-DTLYAZ, DTLYEP-DTLOWHDTLAW, DTLAPU-DTLAV-DTLAV,<br>DTLWKU-DTLWKU DTLAPH-DTLAPM, DTLCJF-DTLWC-LTLWO-CDTLWOC,<br>DTLWKU-DTLWKU DTLAPH-DTLFP, DTLCUI-DTLCJU, DTLWO-DTLWOC,<br>DTLYWF-DTLWK, DTLZO-DTLZDU, DTLWG-DTTLWOC,<br>DTLXWF-DTLWK, DTLZO-DTLZDU, DTLCGA-DTLCGS,<br>DTLXW-DTLXW, DTLZO-DTLXB, DTLYKF-DTLXK, DTLCGA-DTLCSS,<br>DTLXK-4DTLXK, DTLXG-DTLXB, DTLWF-DTLYWD, DTLXS-DTLXS,<br>DTLKK-4DTLXK, DTLXG-DTLXB, DTLWF-DTLYWD, DTLXS-DTLXS,<br>DTLCU, DTLCA-DTLCA, DTLECY-DTLCY, DTLAXS-DTLXS,<br>DTLCU, DTLCA-DTLCA, DTLECY-DTLCY, DTLAXS-DTLXS,<br>DTLCAM-DTLA7M, DTLAFF-DTLAPF, DTLYWF-DTLYWF, DTLVGH-DTLYGH,<br>DTL20X-DTL2DX) |

2

ECONORMA S.a.s. - FT-105/RF-Plus

#### FACILE CONFIGURAZIONE DEI MODULI MULTISONDA di Temperatura "FT-105/RF-MP" nuova serie

I moduli multisonda utilizzano sonde digitali di Temperatura che vengono identificate dal Software del P.C. automaticamente. Pertanto le sonde vengono fornite con un codice di sei caratteri riportati su una etichetta allegata. Si proseguirà quindi con l'inserimento dei codici delle sonde (riportati nelle etichette) come fossero dei singoli Logger.

Nell'installazione è opportuno fare attenzione alla polarità della batteria e al collegamento delle sonde digitali. Queste hanno tre fili normalmente colorati di rosso (Negativo), bianco (Dato), Celeste o nero (Positivo). I tempi di invio dati al PC sono programmabili da: 30 sec.-1 – 5 – 10 – 20 - 30 min.

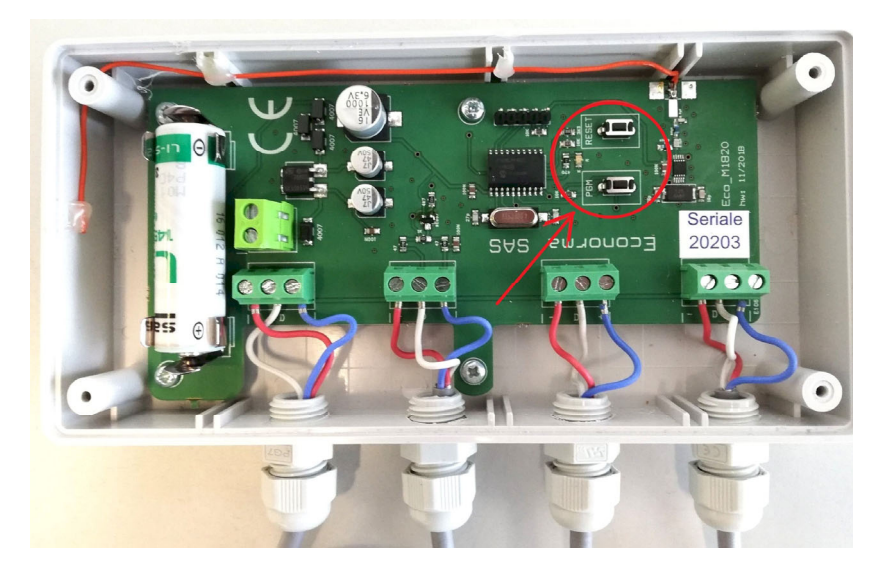

### **TEMPI PROGRAMMABILI**

Per programmare i tempi di trasmissione si utilizzano i due tastini riportati nella scheda elettronica.

Se si clicca il pulsantino si accende il LED con un lampeggio. Cliccando nuovamente subito, appena spento il led, ha due lampeggi, poi si spegne. Se clicco ancora il pulsantino ci saranno 3 lampeggi. E così via fino a 6 lampeggi. Pertanto i tempi programmabili sono: 30 secondi. 1 minuto. 5 - 10 - 20 - 30 Per minuti. modificare la programmazione bisogna prima cliccare sul pulsantino Reset.

Il modulo radio FT-105/RF-MP ha una antenna interna ad alta risoluzione con modulo radio monodirezionale. Temperatura di esercizio: -20 °C / +70 °C.

Range Temperatura sonde digitali esterne: -50°C / + 125°C

Il modulo radio ha collegate le sonde, con cavo siliconato di lunghezza variabile da 1.5 a 10 m. Unica manutenzione è la sostituzione periodica della batteria al Litio di lunga durata a 3,6 Volt, facilmente sostituibile. A richiesta può essere fornito il modulo con alimentazione a 12 V. Ai quattro connettori IP-65 possono essere collegate fino a 4 sonde

# Nuovo modulo radio FT-105/RF-V

Può essere programmato facilmente con tempi di invio dati di temperatura modificabili da 30 secondi a 20 minuti. Ha una alimentazione di 12 Vcc con trasformatore a corredo. Contenitore in policarbonato IP-64. Sono disponibili due modelli: uno con sonda esterna e cappuccio inox ed uno con sonda interna.

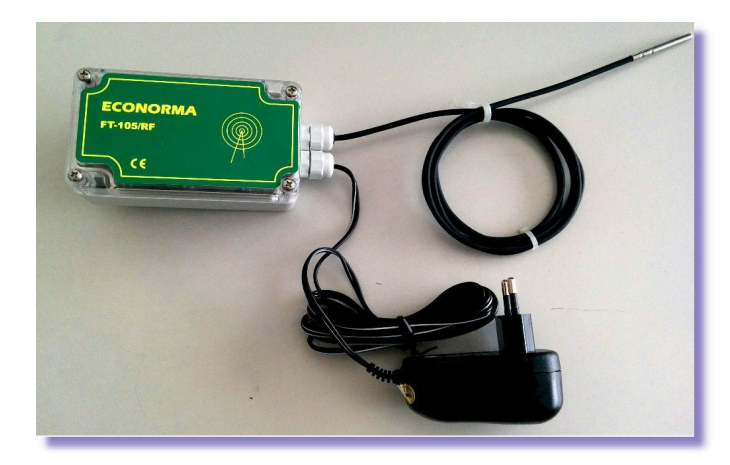

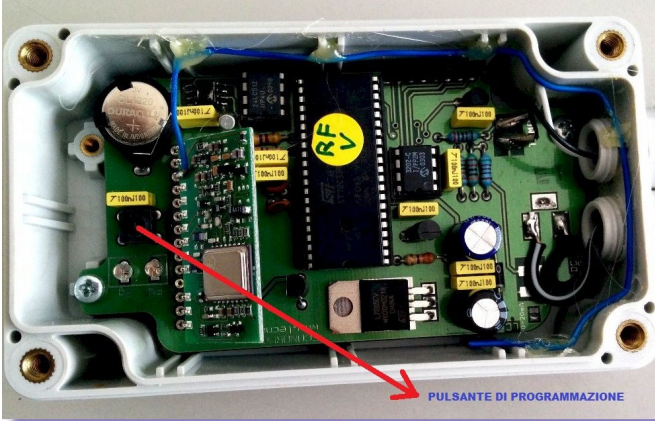

#### **ATTIVAZIONE DELLE SONDE**

Una volta programmati tutti i moduli cominceranno ad arrivare i dati via radio al PC. Dal menu **Preferenze**, mettere il segno di spunta e cliccare su **Permetti modifica sonde**. A questo punto l'operatore può inserire la descrizione della sonda (con doppio click sul relativo campo), l'eventuale Offset di calibrazione ed allargare la finestra per rendere visibili i dati e le descrizioni.

|                                                                                     | notuco Granci                                                                    | Storico                            |               |                       |      |            |                                                                                          |       |
|-------------------------------------------------------------------------------------|----------------------------------------------------------------------------------|------------------------------------|---------------|-----------------------|------|------------|------------------------------------------------------------------------------------------|-------|
| onde Inter                                                                          | ne                                                                               |                                    |               |                       |      |            |                                                                                          |       |
| ID Sonda                                                                            | Descrizione                                                                      | C°                                 | Offs          | et                    | UR%  | Offset     | Data                                                                                     | ₽     |
| AABA6D                                                                              | Prodotti finiti                                                                  | 15,                                | 4             | -0,2                  | 0    |            | 08/01/21 17:15:22                                                                        | ^     |
| AA6069                                                                              | Laboratori                                                                       | 20,                                | 1             |                       | 33,5 | 1,5        | 09/01/21 18:39:01                                                                        |       |
|                                                                                     |                                                                                  |                                    |               |                       |      |            |                                                                                          |       |
|                                                                                     |                                                                                  |                                    |               |                       |      |            |                                                                                          |       |
| onde Scon<br>ID Sonda                                                               | osciute<br>Descrizione                                                           | C°                                 | Offset        | URS                   | % 0  | ffset UR % | Data                                                                                     | ×     |
| onde Scon<br>ID Sonda<br>ADE54                                                      | osciute<br>Descrizione<br>Carico merci                                           | C°<br>20,9                         | Offset<br>1,8 |                       | % 0  | ffset UR % | Data<br>09/01/21 18:30:03                                                                | ~<br> |
| onde Scon<br>ID Sonda<br>ADE54<br>AB327<br>AEC9E                                    | osciute<br>Descrizione<br>Carico merci<br>Imballaggio                            | C°<br>20,9<br>20,1                 | Offset        | UR 9                  | % 0  | ffset UR%  | Data<br>09/01/21 18:30:03<br>09/01/21 18:36:04<br>09/01/21 18:37:33                      |       |
| onde Scon<br>ID Sonda<br>ADE54<br>AB327<br>AEC9E<br>D14DD                           | osciute<br>Descrizione<br>Carico merci<br>Imballaggio<br>Magazzino<br>Celia N. 4 | C°<br>20,9<br>20,1<br>12,4<br>12,2 | Offset<br>1,8 | UR 9<br>33<br>45<br>0 | % 0  | ffset UR % | Data<br>09/01/21 18:30:03<br>09/01/21 18:36:04<br>09/01/21 18:37:33<br>09/01/21 18:38:52 |       |
| Sonde Scon<br>ID Sonda<br>AADE54<br>AAB327<br>AAB327<br>AAB327<br>AAB327<br>BD 14DD | osciute<br>Descrizione<br>Carico merci<br>Imballaggio<br>Magazzino<br>Celia N. 4 | C°<br>20,9<br>20,1<br>12,4<br>12,2 | Offset<br>1,8 | 0<br>33<br>45<br>0    | % O  | ffset UR % | Data<br>09/01/21 18:30:03<br>09/01/21 18:36:04<br>09/01/21 18:37:33<br>09/01/21 18:38:52 |       |

#### ECONORMA Monitor

| rincipale | FICICICIZE | Allanni    | export     | otenti Le |
|-----------|------------|------------|------------|-----------|
| Generale  | Pern       | netti mod  | ifica Sono | le        |
| Sonde Int | Selez      | ziona Port | a          |           |
| ID Sonda  | Selez      | ziona Port | a Modem    | n set     |
| AABA6D    | Selez      | ziona File | Sinottico  | -0,2      |
| BD14DD    | Visua      | alizza Sch | ermo Inte  | ro        |
| AA6069    | Opzi       | oni        |            |           |
| AAEC9E    | Magazzir   | 10 N. 2    | 12,4       |           |
| AAB327    | Imballag   | gio        | 20,1       |           |
| AADE54    | Carico m   | erci       | 20,9       | 1,8       |

Tenendo schiacciato il tasto sinistro del mouse si può trascinare dalla finestra inferiore **Sonde sconosciute** (inattive) alla finestra superiore **Sonde conosciute** rendendo cosi attivo il programma di acquisizione dati, dopo aver tolto il segno di spunta su **Permetti modifica sonde**. Nel caso la sonda non trasmetta più e non si ha pertanto ricezione di altri dati, i valori nella riga di quella sonda diventano blu.

#### **IMPOSTAZIONE DEGLI ALLARMI**

Cliccando su *Allarmi* nella barra del menu a tendina, si presenta la finestra per l'inserimento delle soglie di allarme di minima o di massima delle sonde del sistema di monitoraggio.

Al superamento di queste soglie si attiva un allarme sonoro oppure e-mail se il sistema è collegato a internet. Se nel PC è presente un modem con la relativa SIM arriva anche un SMS. Per provare le configurazioni se son funzionanti c'è un apposito pulsante di Test. Inserendo un tempo nel campo *Ritardo di allarme*, l'invio di mail o SMS verrà ritardato. La visualizzazione dei valori nella riga in rosso sarà comunque immediata al superamento di soglia. E' possibile inoltre abilitare o meno le sonde e anche definire i giorni in cui rimangono abilitate.

**Configura**. Per l'invio degli allarmi mail e SMS è necessario compilare la tabella di configurazione con tutti i parametri necessari. Nella finestra dove si visualizzano i valori delle sonde in tempo reale, le righe saranno colorate di rosso quando ci sarà un superamento di soglia.

| Soglie /     | Allarmi          |                           |          |      |         |            |              |              |              |              |              |              |              |           |              |               | >      |
|--------------|------------------|---------------------------|----------|------|---------|------------|--------------|--------------|--------------|--------------|--------------|--------------|--------------|-----------|--------------|---------------|--------|
|              |                  |                           |          | Data | control | llo soglia | gio 2        | 8-09-20      | 23 15:43     | ~            |              | Az           | zera Tim     | er        |              |               |        |
| onde Con     | osciute          | Descritions               | Diamate  | 6    | N.C.    |            | 1            |              |              | 6:-          | Mar          | Cab          | Dem          | C         | Torres Conf. | Guard         |        |
| Abilitato    | Id Sonda         | Descrizione               | Ritardo  | C    | Min     | Max        | Lun          | Mar          | Merc         | GIO          | ven          | Sab          | Dom          | Soglia -C | Tempo Sogli  | Gruppo        |        |
| $\checkmark$ | 98A844           | Sonda Test A              | 00:00:00 | 24,5 | 0.0     | 0.0        | $\checkmark$ | $\checkmark$ | $\checkmark$ | $\checkmark$ | $\checkmark$ | $\checkmark$ | $\checkmark$ | 0.0       | 00:00:00     | Test Econorma | ~      |
|              | A1D096           | Sonda Test B              | 00:00:00 | 25,7 | 0.0     | 0.0        | $\checkmark$ |              |              |              |              |              |              | 0.0       | 00:00:00     | Test Econorma | $\sim$ |
| $\checkmark$ |                  |                           | 00.00.00 | 25.0 | 0.0     | 0.0        |              |              |              |              |              |              |              | 0.0       | 00:00:00     | Test Econorma | V      |
|              | 003E3A           | Sonda lest H              | 00:00:00 | 25,8 | 0.0     | 0.0        | ¥            |              | -            |              |              |              | -            |           | 00100100     | rest acononna |        |
|              | 003E3A<br>AA71F1 | Sonda Test H<br>Sonda Ced | 00:00:00 | 25,8 | 0.0     | 0.0        |              |              |              |              |              |              |              | 0.0       | 00:00:00     | Test Micro    | ~      |

| Testo                      | Segnalzione anomalie sonde     |                                      |  |
|----------------------------|--------------------------------|--------------------------------------|--|
| Mittente                   | info@econorma.com              |                                      |  |
| Destinatario               | mario.rossi@econorma.com       |                                      |  |
| Server SMTP                | smtp.gmail.com                 | Porta STMP 465 Cert TLS              |  |
| Account                    | mario.rossi@econorma.com       | Autenticazione SMTP                  |  |
| Password                   | •••••                          | Avviso Apertura Chiusura Allarme     |  |
| Telefono GSM               | Componi numero 🗌               | Avviso Stato Batteria Scarica        |  |
| Attivo <mark>d</mark> alle | 00:00:00 Attivo alle 24:00:00  | Avviso Mancata Trasmissione minuti 0 |  |
| Telegram Toker             | 8983d8a8a9d98d89a9a9a9-d8d89a9 | Bot Id Alex_bot Bot Name             |  |

# Visualizzazione dei grafici e valori ricevuti in tempo reale

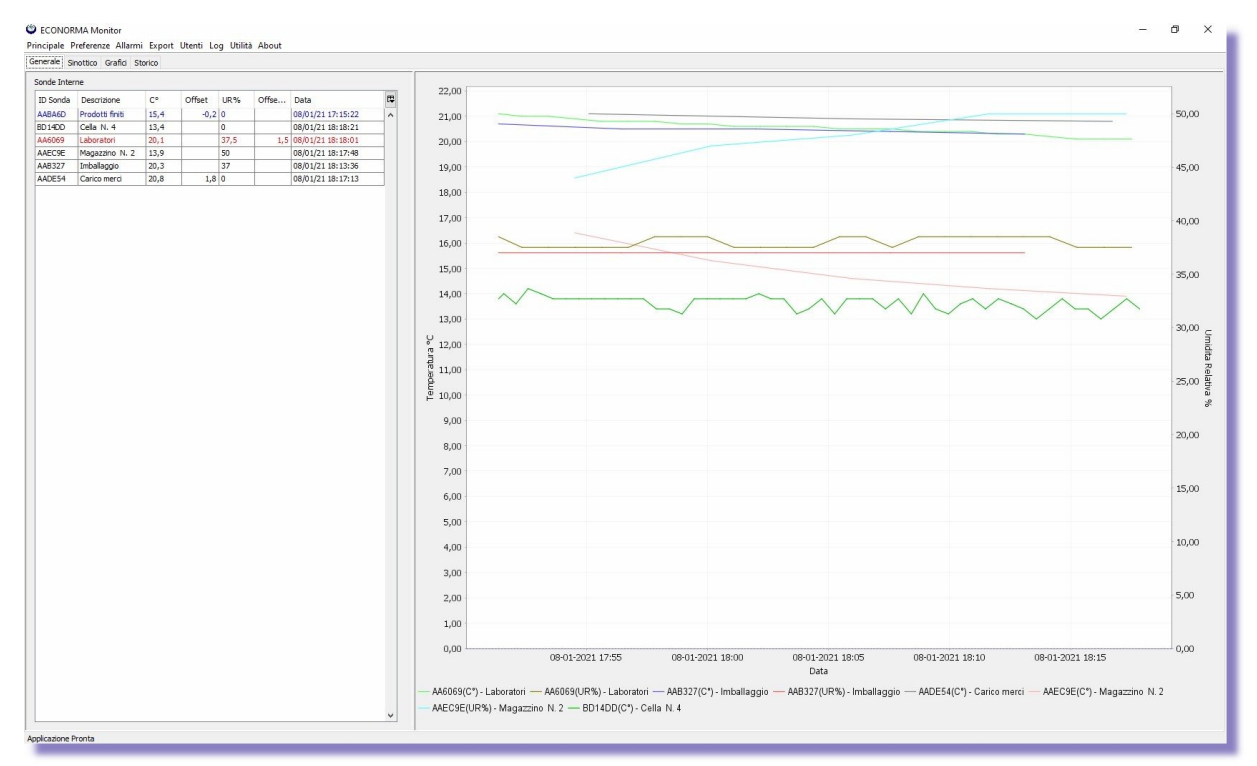

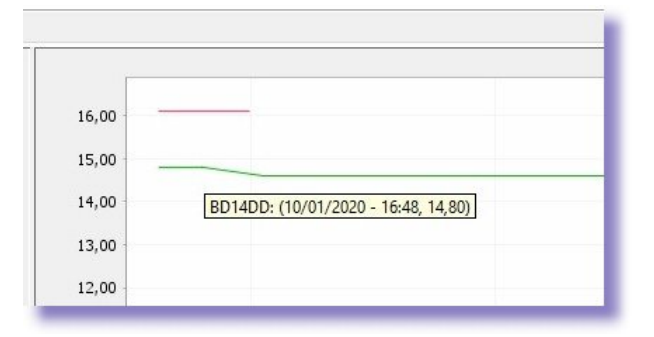

Avvicinando il puntatore del mouse su un picco del grafico verrà visualizzato il relativo valore. Inoltre se si trascina verso il basso il puntatore di ingrandisce quella parte del grafico. Trascinando il mouse verso l'alto si ritorna alla situazione iniziale.

E' possibile abilitare o meno lo zoom del grafico.

Se si desidera durante il monitoraggio visualizzare il grafico di una sola sonda anziché tutti i grafici di quelle presenti contemporaneamente, è sufficiente fare doppio click sulla riga selezionata nella finestra **Sonde** *conosciute*. Per ritornare alla visualizzazione di tutti i grafici basta fare doppio click fuori della finestra, sulla parte grigia. Nel menu **Grafici** è possibile visualizzare su due sezioni distinte sia i valori e grafici delle Temperature che delle Umidità Relative %.

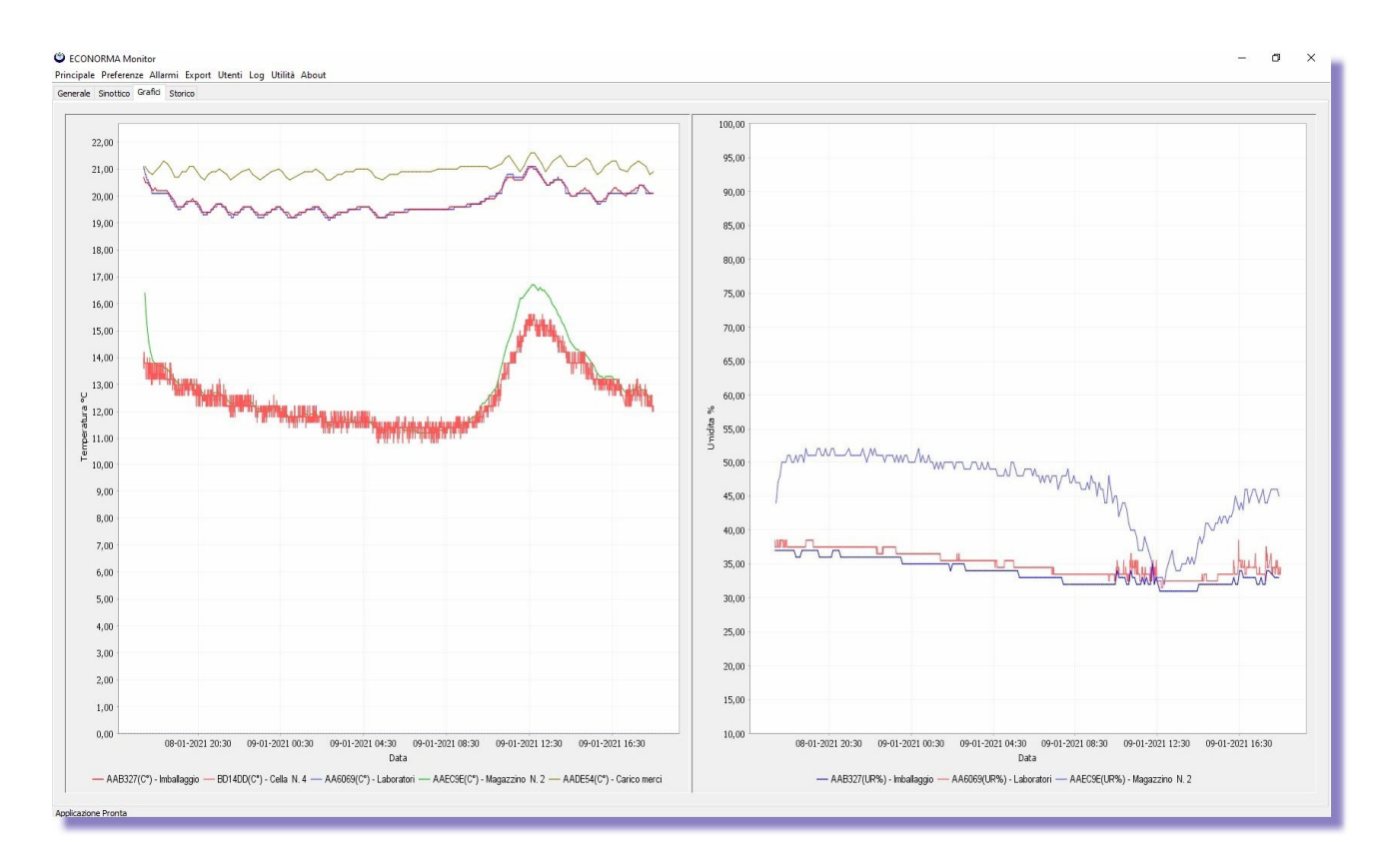

## Menu STORICO - Dettagli - Export - Mail - Stampa - Cancellazione delle registrazioni

Ad ogni avvio del programma **FT-105RF-Plus**, si avvia una registrazione in modo da catalogare facilmente tutte le informazioni lette. Al termine (quando si chiude il programma) automaticamente questa registrazione verrà salvata nella cartella del programma come file di tipo Excel.

Nella finestra *Storico* abbiamo la possibilità di inserire una nota della registrazione effettuata, facendo doppio click sulla colonna *Note del Responsabile*, che apparirà anche nel report del grafico. Nella stessa riga automaticamente vengono inseriti altri dati della registrazione: la *Data di inizio* e la *Durata* della registrazione. Cliccando sul pulsante *Dettagli* si potrà vedere l'andamento in tempo reale dell'acquisizione con la possibilità di ordinare i dati e filtrarli per *ID Sonda* e *Descrizione*. Cliccando sul pulsante *Export/Salva* sarà possibile salvare anche registrazioni storiche effettuate (file tipo Excel). Con il pulsante *Report/Stampa* invece apparirà l'anteprima di stampa dell'andamento grafico delle sonde presenti. Con il pulsante *Cancella* inoltre si può cancellare il file.

|       | 50    |
|-------|-------|
|       | · · × |
| Land" |       |

| Data Inizio        | Durata   | Dettagli | Export | Mail | Report | Cancella | E |
|--------------------|----------|----------|--------|------|--------|----------|---|
| 08/01/2021 - 17:51 |          | Dettagli | Salva  | Mail | Stampa | Cancella |   |
| 08/01/2021 - 16:14 | 01:36:40 | Dettagli | Salva  | Mail | Stampa | Cancella |   |
| 08/01/2021 - 16:13 | 00:00:41 | Dettagli | Salva  | Mail | Stampa | Cancella |   |
| 08/01/2021 - 16:11 | 00:01:59 | Dettagli | Salva  | Mail | Stampa | Cancella | 1 |

| Data sab 09-01-202 | 21 🖂 Id  | Sonda          | D    | escrizione |      |            |          |  |
|--------------------|----------|----------------|------|------------|------|------------|----------|--|
|                    |          |                |      |            |      |            |          |  |
| Data               | Id Sonda | Descrizione    | C°   | Offset     | UR%  | Offset UR% | <b>₽</b> |  |
| 08/01/21 17:51:52  | AAB327   | Imballaggio    | 20,7 |            | 37   |            | ~        |  |
| 08/01/21 17:51:52  | BD14DD   | Cella N. 4     | 13,8 |            | 0    |            |          |  |
| 08/01/21 17:51:52  | AA6069   | Laboratori     | 21,1 |            | 38,5 | 1,5        |          |  |
| 08/01/21 17:52:05  | BD14DD   | Cella N. 4     | 14   |            | 0    |            |          |  |
| 08/01/21 17:52:35  | BD14DD   | Cella N. 4     | 13,6 |            | 0    |            |          |  |
| 08/01/21 17:52:50  | AA6069   | Laboratori     | 21   |            | 37,5 | 1,5        |          |  |
| 08/01/21 17:53:05  | BD14DD   | Cella N. 4     | 14,2 |            | 0    |            |          |  |
| 08/01/21 17:53:37  | BD14DD   | Cella N. 4     | 14   |            | 0    |            |          |  |
| 08/01/21 17:53:56  | AA6069   | Laboratori     | 21   |            | 37,5 | 1,5        |          |  |
| 08/01/21 17:54:07  | BD14DD   | Cella N. 4     | 13,8 |            | 0    |            |          |  |
| 08/01/21 17:54:39  | BD14DD   | Cella N. 4     | 13,8 |            | 0    |            |          |  |
| 08/01/21 17:55:01  | AAEC9E   | Magazzino N. 2 | 16,4 |            | 44   |            |          |  |
| 08/01/21 17:55:02  | AA6069   | Laboratori     | 20,9 |            | 37,5 | 1,5        |          |  |
| 08/01/21 17:55:11  | BD14DD   | Cella N. 4     | 13,8 |            | 0    |            |          |  |
| 08/01/21 17:55:36  | AADE54   | Carico merci   | 21,1 | 1,8        | 0    |            |          |  |
| 08/01/21 17:55:43  | BD14DD   | Cella N. 4     | 13,8 |            | 0    |            |          |  |
| 08/01/21 17:56:08  | AA6069   | Laboratori     | 20,8 |            | 37,5 | 1,5        |          |  |
| 08/01/21 17:56:15  | BD14DD   | Cella N. 4     | 13,8 |            | 0    |            |          |  |
| 08/01/21 17:56:47  | BD14DD   | Cella N. 4     | 13,8 |            | 0    |            |          |  |
| 08/01/21 17:56:56  | AAB327   | Imballaggio    | 20,5 |            | 37   |            |          |  |
| 08/01/21 17:57:13  | AA6069   | Laboratori     | 20,8 |            | 37,5 | 1,5        | ~        |  |

# Anteprima di stampa

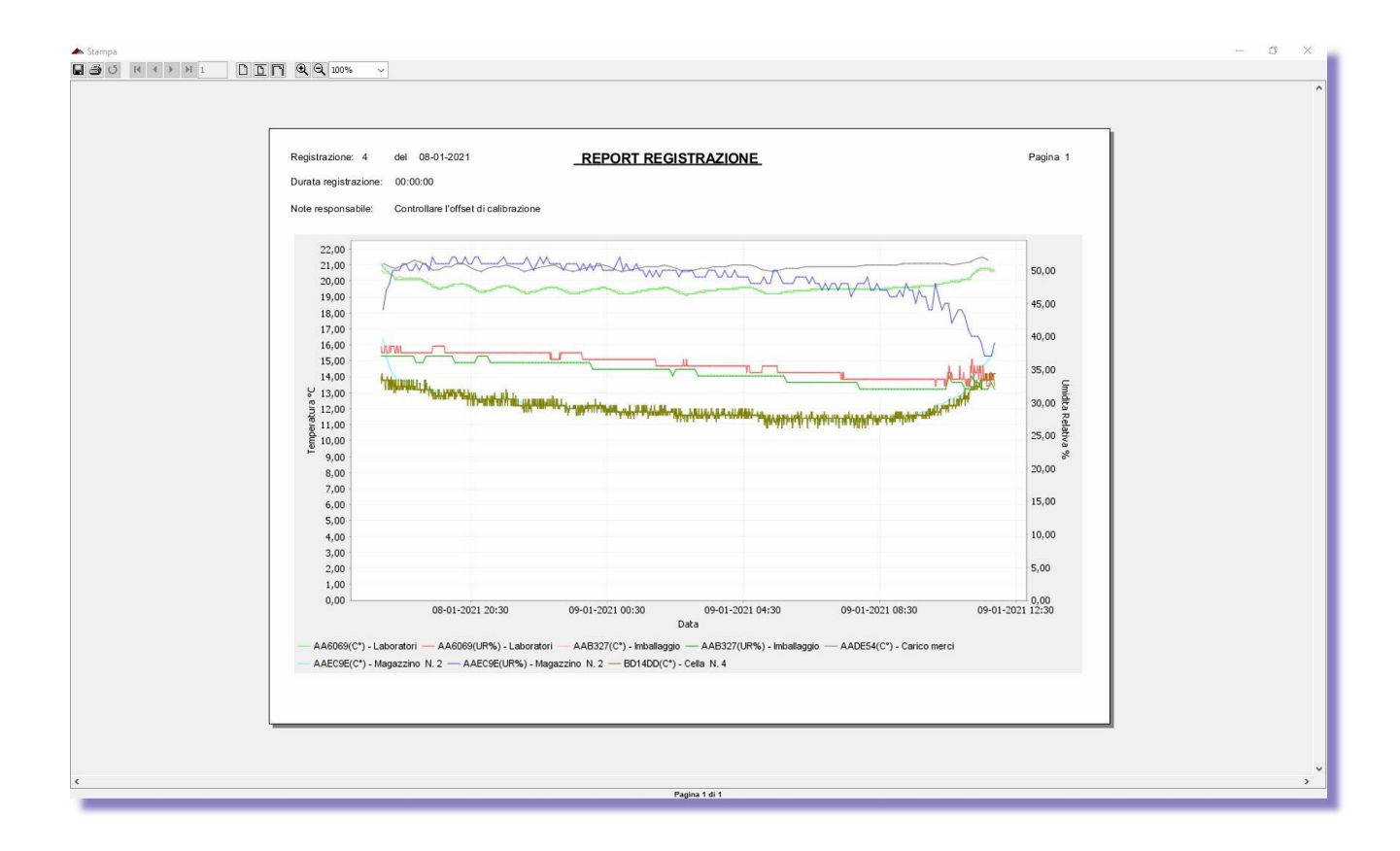

### MENU OPZIONI Salvataggio della registrazione come file Excel

Sempre nel menu **Opzioni** è data la possibilità di selezionare con un segno di spunta il salvataggio della registrazione con i dati in sequenza secondo i codici dei moduli radio, oppure avere più colonne distinte ognuna di ogni modulo. Molto utili anche altre opzioni riportate.

| Opzioni 🙄                                                                                                    | ×     |
|----------------------------------------------------------------------------------------------------|-------|
| Generale Sistema Export GSM/GPS Collaudi ATP Bidirezionale Grafico                                                                                                    |       |
| <ul> <li>Chiedi conferma alla chiusura del programma</li> <li>Icona notifica</li> <li>Configurazione manuale tempi trasmissione (Versione SMART)</li> <li>Genera file di registrazione automatico alla chiusura del programma</li> <li>Genera file di registrazione automatico giornaliero Ora Inizio 23 ÷ 59 ÷ Ripeti ogni ora: 0 ÷ Ora Legale</li> <li>Genera file di registrazione automatico dettagliato giornaliero</li> <li>Invia file di registrazione giornaliero via mail</li> <li>Gestione incertezza taratura sensori</li> <li>Abilita pannello Grafici separati per Temperatura/Umidità Relativa</li> <li>Abilita Menu' Lista Sensori Aperto Chiuso Valore Aperto 1 √</li> <li>Tempo segnalazione inattività sonde 60 ÷ Minuti</li> </ul> |       |
| Percorso salvataggio automatico file                                                                                                    |       |
| Conferma                                                                                                    | nulla |

Con una recente implementazione è stata introdotta la possibilità di registrare con data e ora tutte le **Aperture / Chiusure** provenienti da un sensore collegato ad una porta o da qualsiasi apertura di contatto. Ogni cambiamento di stato viene registrato indipendentemente dal tempo di registrazione programmato, inoltre è possibile esportare i dati **Export** in file Excel.

| Data Da m | ar 11-01-2022 01:00 | Data A m | aar 11-01-2022 14:47 😑 Solo Aperto 🗌 Visualizza Stamp | a Export |
|-----------|---------------------|----------|-------------------------------------------------------|----------|
|           |                     |          |                                                       |          |
| Data      | Ora                 | Sonda    | Descrizione                                           | Tipo     |
| 1/01/2022 | 09:44:35            | DTLXK9   | Sensore A/C                                           | Chiuso   |
| 1/01/2022 | 09:55:01            | DTLXK9   | Sensore A/C                                           | Chiuso   |
| 1/01/2022 | 10:05:26            | DTLXK9   | Sensore A/C                                           | Chiuso   |
| 1/01/2022 | 10:15:51            | DTLXK9   | Sensore A/C                                           | Chiuso   |
| 1/01/2022 | 10:18:01            | DTLXK9   | Sensore A/C                                           | Aperto   |
| 1/01/2022 | 10:18:08            | DTLXK9   | Sensore A/C                                           | Chiuso   |
| 1/01/2022 | 10:25:47            | DTLXK9   | Sensore A/C                                           | Aperto   |
| 1/01/2022 | 10:25:51            | DTLXK9   | Sensore A/C                                           | Chiuso   |
| 1/01/2022 | 10:26:08            | DTLXK9   | Sensore A/C                                           | Aperto   |
| 1/01/2022 | 10:36:37            | DTLXK9   | Sensore A/C                                           | Chiuso   |
| 1/01/2022 | 10:47:03            | DTLXK9   | Sensore A/C                                           | Chiuso   |
| 1/01/2022 | 10:57:29            | DTLXK9   | Sensore A/C                                           | Chiuso   |
| 1/01/2022 | 11:07:53            | DTLXK9   | Sensore A/C                                           | Chiuso   |
| 1/01/2022 | 11:18:19            | DTLXK9   | Sensore A/C                                           | Chiuso   |
| 1/01/2022 | 11:25:15            | DTLXK9   | Sensore A/C                                           | Aperto   |
| 1/01/2022 | 11:31:17            | DTLXK9   | Sensore A/C                                           | Aperto   |
| 1/01/2022 | 11:31:20            | DTLXK9   | Sensore A/C                                           | Chiuso   |
| 1/01/2022 | 11:41:45            | DTLXK9   | Sensore A/C                                           | Chiuso   |
| 1/01/2022 | 11:52:11            | DTLXK9   | Sensore A/C                                           | Chiuso   |
| 1/01/2022 | 11:59:46            | DTLXK9   | Sensore A/C                                           | Aperto   |

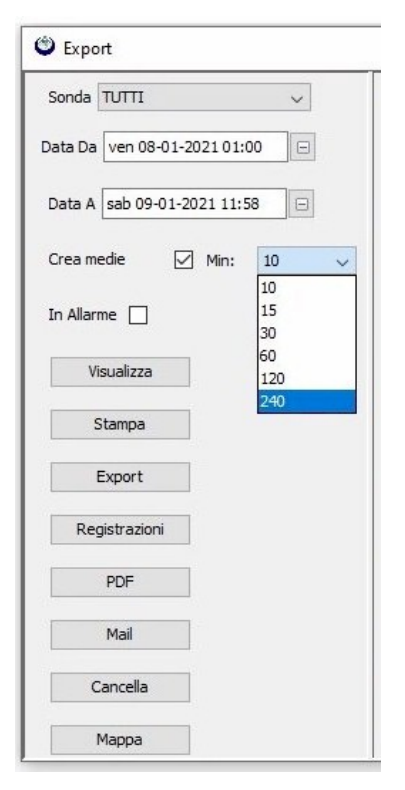

# SELEZIONE ED ESPORTAZIONE DELLE MISURE

Con il menu *Export* si può selezionale una o tutte le sonde di Temperatura / UR% di cui si vuole **analizzare** i dati registrati in un determinato periodo di tempo e **salvarli** come file Excel per successive elaborazioni ed inoltre **cancellare** il file. Mettendo il segno di spunta su *Crea medie* si possono visualizzare in un tempo selezionato tutte le medie dei valori memorizzati oppure visualizzare tutti i superamenti di soglia *Solo allarmi* e stamparli anche come PDF. Nel Report è visualizzata anche la *Deviazione Standard*.

# AGGIORNAMENTI Vers. 6.2

- Aggiunte ulteriori NOTE (pulsante) in *storico* per aggiungere eventuali indicazioni registrazione.
- Aggiunto protocollo sicurezza SSL per web service, quindi oltre al classico http funzionerà automaticamente anche https più sicuro.
- Gestione nuovo sensore Pt-100 per alte/basse temperature.
- Invio segnale mancata trasmissione per più di tot. Minuti anche su App Econorma.
- Indicazioni note in *export logger* sulla riga della temperatura per segnalare eventuali problematiche collegate a un allarme.
- Aggiornamento invio mail allarme per gestire protocollo TLS 1.2
- Implementazione nuova gestione gruppo sonde. Questo permette di avere allarmi personalizzati per gruppi di sensore e visualizzare la console serviet (servizio web server) diviso per gruppi.

| 🕑 Export                    |              |                    |               |                   | >                                                                         |
|-----------------------------|--------------|--------------------|---------------|-------------------|---------------------------------------------------------------------------|
| Sonda 003E3A  Sond 🗸        | Registrazion | ni                 |               |                   | 2300                                                                      |
|                             | Id Sonda     | Descrizione [      | Data C°       | Offset Note       | <b>12</b>                                                                 |
| Data Da 01-07-2023 01:00    | 003E3A       | Sonda Test H 19/09 | 9/23 08: 26,7 | N                 | 27,00                                                                     |
|                             | 003E3A       | Sonda Test H 19/09 | 9/23 08: 26,6 | N                 |                                                                           |
| Data A   28-09-2023 15:40 V | 003E3A       | Sonda Test H 19/09 | 9/23 08: 26,6 | N                 | 2300                                                                      |
|                             | 003E3A       | Sonda Test H 19/09 | 9/23 09: 26,6 | Note              | 200                                                                       |
| Crea m 🗌 Mi 10 🗸            | 003E3A       | Sonda Test H 19/09 | 9/23 09: 26,5 | N                 | 2200                                                                      |
|                             | 003E3A       | Sonda Test H 19/09 | 9/23 09: 26,5 | N                 | 200                                                                       |
| In Allarme                  | 003E3A       | Sonda Test H 19/09 | 9/23 09: 26,5 | N                 |                                                                           |
|                             | 003E3A       | Sonda Test H 19/09 | 9/23 09: 26,5 | 🛛 🙆 Annotazioni   | ×                                                                         |
| Visualizza                  | 003E3A       | Sonda Test H 19/09 | 9/23 09: 26,5 | _                 |                                                                           |
|                             | 003E3A       | Sonda Test H 19/09 | 9/23 09: 26,5 | La Canala         | 202524                                                                    |
| Stampa                      | 003E3A       | Sonda Test H 19/09 | 9/23 09: 26,5 | la Sonda          | 003E3A                                                                    |
|                             | 003E3A       | Sonda Test H 19/09 | 9/23 09: 26,5 |                   |                                                                           |
| Export                      | 003E3A       | Sonda Test H 19/09 | 9/23 09: 26,5 | Data/Ora          | 19/09/23 09:00:32                                                         |
| Laport                      | 003E3A       | Sonda Test H 19/09 | 9/23 09: 26,5 |                   |                                                                           |
| Registrazioni               | 003E3A       | Sonda Test H 19/09 | 9/23 09: 26,4 |                   |                                                                           |
| Registrazioni               | 003E3A       | Sonda Test H 19/09 | 9/23 09: 26,4 | Tipo Nota         | Allarme V                                                                 |
| PDF                         | 003E3A       | Sonda Test H 19/09 | 9/23 09: 26,4 |                   |                                                                           |
|                             | 003E3A       | Sonda Test H 19/09 | 9/23 09: 26,4 |                   |                                                                           |
| Mail                        | 003E3A       | Sonda Test H 19/09 | 9/23 09: 26,4 | Note              |                                                                           |
| Wall                        | 003E3A       | Sonda Test H 19/09 | 9/23 09: 26,4 |                   |                                                                           |
| Cancella                    | 003E3A       | Sonda Test H 19/09 | 9/23 09: 26,8 |                   |                                                                           |
| Cancella                    | 003E3A       | Sonda Test H 19/09 | 9/23 09: 26,7 |                   |                                                                           |
| Mana                        | 003E3A       | Sonda Test H 19/09 | 9/23 09: 27,8 |                   |                                                                           |
| марра                       | 003E3A       | Sonda Test H 19/09 | 9/23 09: 27,7 |                   |                                                                           |
|                             | 003E3A       | Sonda Test H 19/09 | 9/23 09: 27,7 |                   |                                                                           |
|                             | 003E3A       | Sonda Test H 19/09 | 9/23 09: 27,6 |                   |                                                                           |
|                             | 003E3A       | Sonda Test H 19/09 | 9/23 09: 27,6 |                   |                                                                           |
|                             | 003E3A       | Sonda Test H 19/09 | 9/23 09: 27,6 |                   | Conferma Annulla 10.30 19-09-2023 12:30 19-09-2023 14:30 19-09-2023 16:30 |
|                             | 003E3A       | Sonda Test H 19/09 | 9/23 09: 27,7 |                   | Data                                                                      |
|                             | 003E3A       | Sonda Test H 19/09 | 9/23 09: 27,6 | N                 | 003E3A - Sonda Test H                                                     |
|                             |              |                    |               | 19/09/2023 - 09:1 | 18 - Note Det., Salva Mail                                                |

## Salvataggio dati e programmazione

E' stata introdotta la possibilità di fare un **Backup** di tutta la programmazione e dati registrati. In una cartella verrà creato un file di database. Soluzione molto utile per risalire in qualsiasi momento ad eventuali problemi di funzionamento del monitoraggio.

Una recente implementazione del software prevede che il programma registri con i relativi allarmi, anche parametri provenienti da sensori fra i quali l'ossigeno nell'aria. E' sufficiente impostare i parametri di conversione con ingressi in 4-20 mA. Altra nuova possibilità consiste nel poter configurare o modificare da software, i **tempi di trasmissione** senza dover riconfigurare i moduli radio remoti. Soluzione molto utile per ottimizzare una registrazione in una fase di processo.

Nelle **Opzioni** è possibile inoltre generare **il file di registrazione giornaliero** in automatico, anche con invio di una email. E schedulare invio file registrazione automatico ad una certa ora e ripeterlo per quante ore si vuole. Nel Menu si possono impostare i **tempi di trasmissione** in secondi che variano da 1 minuto, 5 minuti, ecc.

# ECONORMA S.a.s. - FT-105/RF-Plus 9

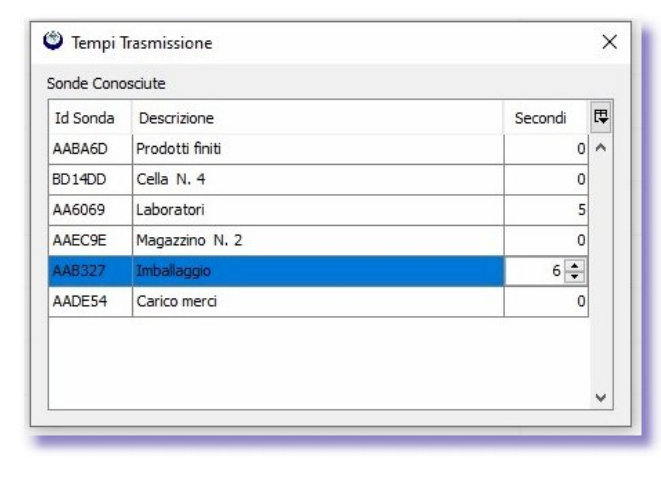

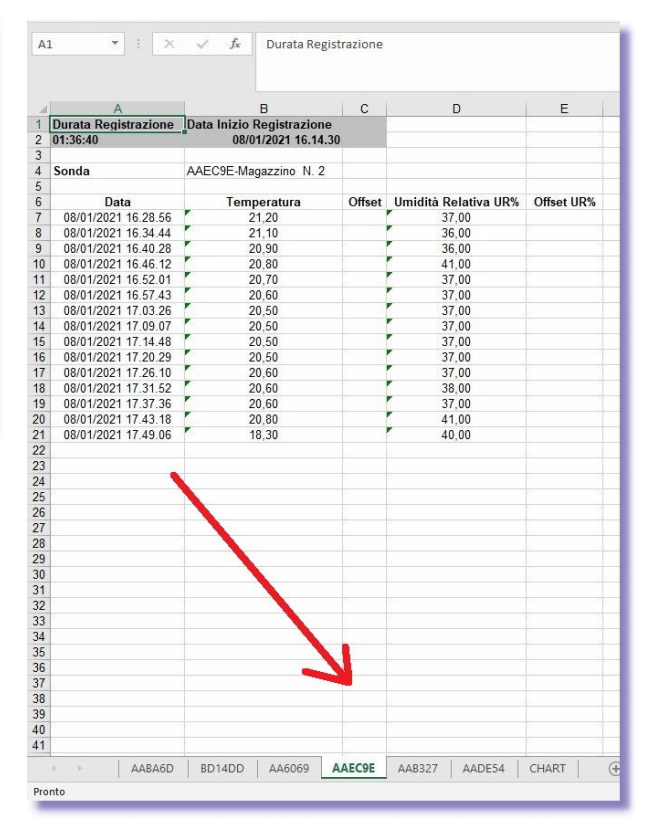

#### **QUADRO SINOTTICO**

Inserimento di una immagine per avere a video il **quadro sinottico** del monitoraggio, con descrizione dei moduli radio ed il relativo valore di Temperatura o UR% ed eventuale allarme.

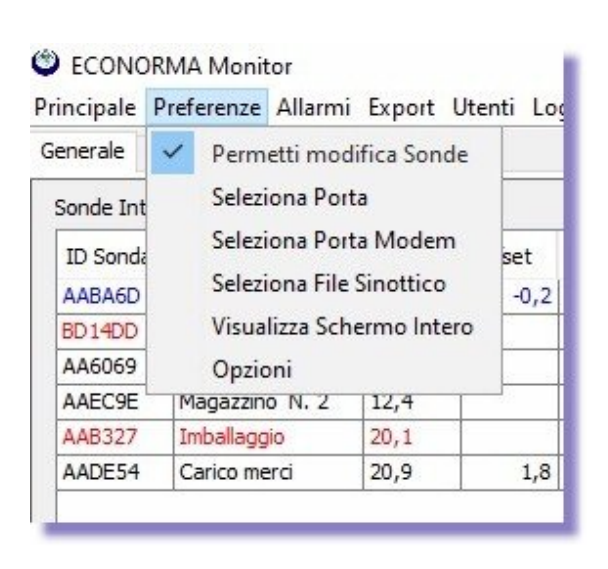

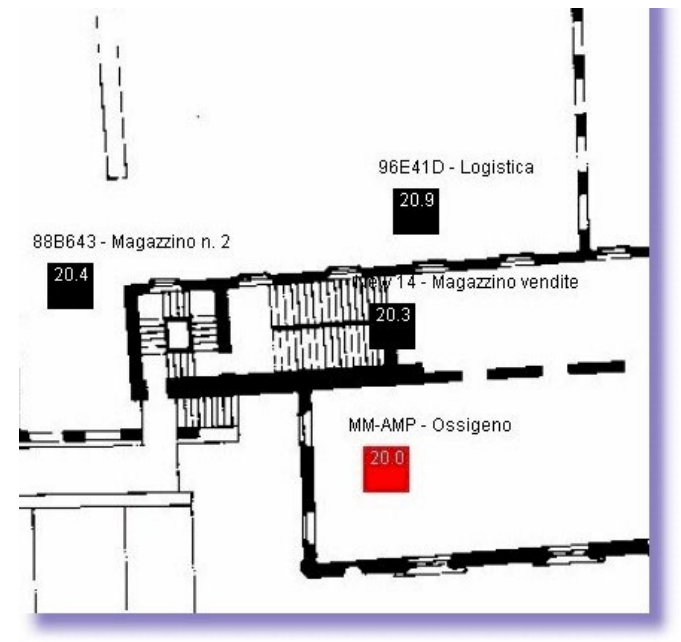

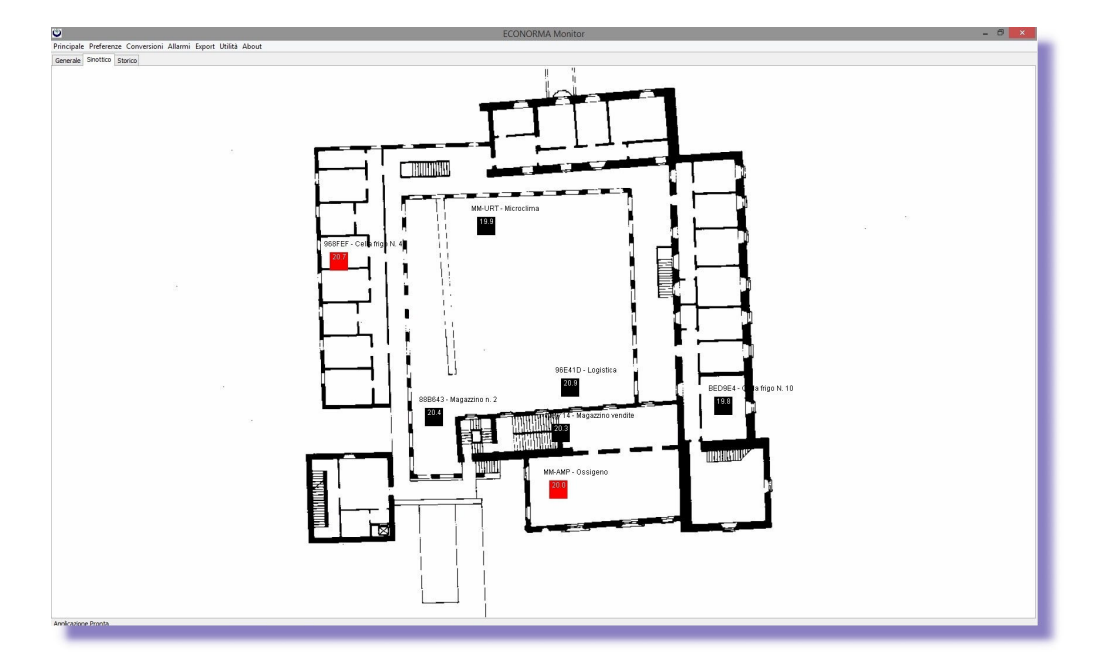

Premendo il tasto destro del mouse si potranno facilmente aggiungere le sonde sul sinottico e visualizzare le Temperature/UR % in tempo reale. Per spostare la sonda all'interno della mappa basterà trascinarla con il mouse e poi rilasciarla nella posizione corretta. Nel caso di superamento soglie il quadratino indicante il logger si colorerà di rosso, evidenziando la situazione di allarme. Nel caso di mancata trasmissione sarà colorato di blu.

E' stata introdotta la possibilità, mediante scelta su **opzioni**, di chiedere conferma prima di uscire dal programma. Questo per evitare che inavvertitamente l'utente chiuda il programma impedendo di registrare le Temperature /UR%.

#### APP -

Dal Play Store Google per smartphone è possibile inoltre scaricare gratuitamente l'app ECONORMA che consente di avere in tempo reale, anche fuori dal proprio ufficio (disponendo di un indirizzo IP pubblico), la situazione delle varie celle con temperatura/UR %. Con il programma aperto, e il wi-fi attivo, basterà premere il pulsante Opzioni (Settings) ed impostare l'indirizzo del server "FT-105/RF-Plus" e la porta che nel nostro caso sarà 6161. La App di ANDROID prevede anche ľavviso immediato. notifica. dell'allarme di una cella in modo da essere avvisati in tempo reale per un eventuale problema.

Ora anche dal Apple Store è possibile inoltre scaricare gratuitamente l'app ECONORMA che consente di avere in tempo reale Temperature e Umidità Relativa%, con relativo allarme di superamento soglia, delle varie celle,

ambienti, ecc. Basterà settare il corretto indirizzo del server "FT-105/RF-Plus" e la porta che nel nostro caso sarà 6161, da dentro **Impostazioni/FT105RF**, per iniziare ad utilizzare l'app.

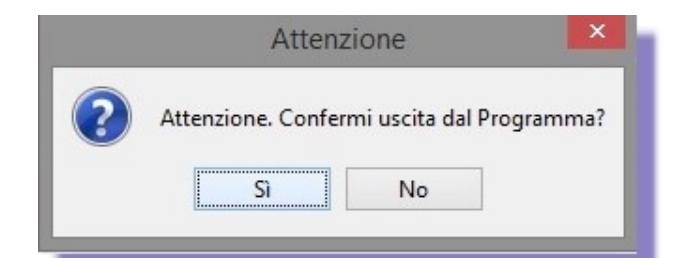

| Econorma Settin            | gs |              |  |
|----------------------------|----|--------------|--|
| Port                       |    |              |  |
| System Type                |    |              |  |
| Type: FT-105               |    |              |  |
| Store in DB<br>Store in DB |    | ~            |  |
| Notify Alarm<br>Alarms     |    | $\checkmark$ |  |
|                            |    |              |  |
|                            |    |              |  |
|                            |    |              |  |
| $\triangleleft$            | 0  |              |  |

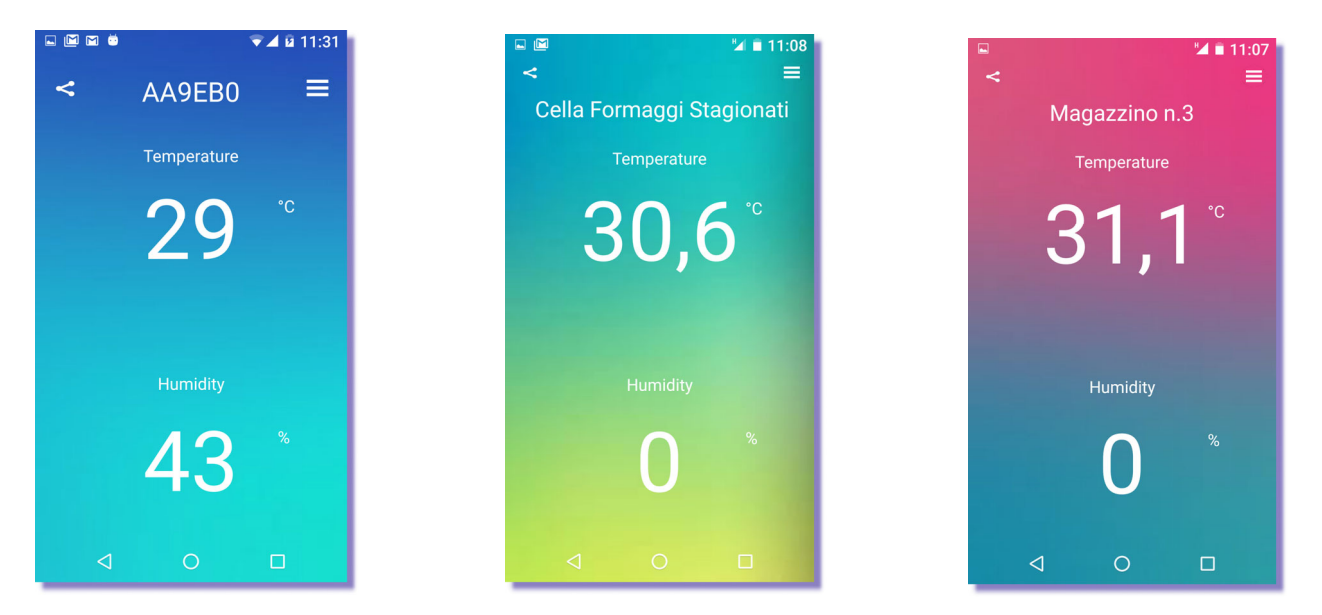

Nella pagina web **Console** vengono visualizzati i valori di Temperatura / U-R.% e relativo superamento di soglia (in rosso)

Ora con una ultima implementazione l'utente, da remoto, può modificare le soglie di allarme dei singoli moduli radio in base alle necessità operative. Con la colorazione rossa del modulo preso in esame, si conferma la situazione di ALLARME per superamento soglie.

| ← → C △ ○                        | localhost:6161/con  |                        |        |                             |                   |             |                        |              |                                | e 🖈 🚺 🤄             | i 🌚 🖈 生 🖬 💮 i                |
|----------------------------------|---------------------|------------------------|--------|-----------------------------|-------------------|-------------|------------------------|--------------|--------------------------------|---------------------|------------------------------|
| I Introduction to Da             | 💼 Leggi argomento - | 🦙 Highcharts - Interac | d Down | iload - The Do 🤥            | SMS Tutorial: +CM | film-Stream | n.Tv    Fil dz Web bro | owser in yo. | 📀 Come trovare le C            | o 🖹 javascript - Ho | w to » 🛛 🧾 Tutti i preferiti |
| 98A844 - Sonda                   | Test A              |                        |        | A1D096 - S                  | onda Test B       |             |                        |              | 003E3A - Son                   | da Test H           |                              |
| <sup>Time</sup><br>19/09/23 17:5 | 0:49                |                        |        | <sup>Time</sup><br>19/09/23 | 17:50:51          |             |                        |              | <sup>Time</sup><br>19/09/23 17 | 7:50:47             |                              |
| Temperature                      | Range Min °C        | Range Max °C           |        | Temperature                 | Range Min         | °C          | Range Max °C           |              | Temperature                    | Range Min °C        | Range Max °C                 |
| 24,5 °C                          | 0                   | 0                      |        | 25,7 °C                     | 0                 |             | 0                      |              | 25,8 °C                        | 0                   | 0                            |
| Humidity                         | Range Min UR%       | 6 Range Max UR%        |        | Humidity                    | Range Min         | UR%         | Range Max UR%          |              | Humidity                       | Range Min Ul        | R% Range Max UR%             |
| 0 UR %                           | 0                   | 0                      |        | 0 UR %                      | 0                 |             | 0                      |              | 0 UR %                         | 0                   | 0                            |
| Battery<br>CARICA                |                     |                        |        | Battery<br>CARICA           |                   |             |                        |              | Battery<br>CARICA              |                     |                              |
| Enable                           |                     |                        |        | Enable                      |                   |             |                        |              | Enable                         |                     |                              |
|                                  |                     |                        |        |                             |                   |             |                        |              |                                |                     |                              |
| Chart                            | Confirm             | Play Alarm             |        | Chart                       | Confirm           | Play A      | larm                   |              | Chart                          | Confirm             | Play Alarm                   |
| Econorma Copyright FT10          | 05RF-Plus           |                        |        | Econorma Copyri             | ght FT105RF-Plus  |             |                        |              | Econorma Copyright F           | T105RF-Plus         |                              |

#### FT-105/RF-Plus WEB SERVER per PC/Tablet/Smartphone

Il programma desktop "FT-105/RF-Plus" dispone anche di una parte web che consente di poter visualizzare semplicemente grafici e valori misurati delle Temperature/U.R.% in tempo reale da qualsiasi browser, sia da PC che da Tablet/Smartphone.

Basta digitare l'indirizzo del server "FT-105/RF-Plus" piu' ":6161 " per visualizzare in modo semplice il grafico delle Temperature/U.R.% come da immagine allegata.

Se invece si volesse vedere l'**interfaccia console** dal web bisognerebbe aggiungere " **: 6161/console**" all'indirizzo del server "FT-105/RF-Plus.

#### **ESPORTAZIONE DI FILE DATI CON INTERNET**

Una recente ed interessante implementazione dà la possibilità, dal browser, di vedere il grafico ed esportare come file Excel i dati di una delle sonde presenti, a scelta, da qualsiasi da qualsiasi PC. Basta inserire l'indirizzo IP, senza http://www, seguito da :6161/jsp (Es.: 192.168.1.6:6161/jsp ) Enter.

#### Selezione della sonda e del periodo di registrazione

E Selezionando la sonda di interesse si visualizza il relativo grafico. Cliccando sul pulsante *Download* si salvano i dati selezionati come file Excel. Con il pulsante *stampa* si presenterà il report dei dati, incolonnati, con possibilità di stampa.

| Data A :   | 24/11/20 | 019 |      |      |     |    |    |
|------------|----------|-----|------|------|-----|----|----|
| Solo in al |          | N   | over | nber | 201 | 9  |    |
|            | Su       | Мо  | Tu   | We   | Th  | Fr | Sa |
| Visuali    |          |     |      |      |     | 1  | 2  |
|            | 3        | 4   | 5    | 6    | 7   | 8  | 9  |
|            | 10       | 11  | 12   | 13   | 14  | 15 | 16 |
|            | 17       | 18  | 19   | 20   | 21  | 22 | 23 |
|            | 24       | 25  | 26   | 27   | 28  | 29 | 30 |
|            |          |     |      |      |     |    |    |

| 6 1 (10107-)           | ID<br>Sonda | Descrizione  | Data                 | Temperatura | Umidita | ECONORMA Chart                                                                       |                |
|------------------------|-------------|--------------|----------------------|-------------|---------|--------------------------------------------------------------------------------------|----------------|
| Sonda : LG-URI V       | LG-URT      | Stagionatura | 22/11/19<br>17:44:23 | 20,2        | 57,1    | 80,00                                                                                | 80,00          |
| 22/11/2019             | LG-URT      | Stagionatura | 22/11/19<br>17:49:29 | 20,1        | 57,2    | 75,00                                                                                | 75.00          |
| Data A :<br>24/11/2019 | LG-URT      | Stagionatura | 22/11/19<br>17:50:30 | 20,1        | 57,2    | 70,00                                                                                | 70.00          |
| Solo in allarme:       | LG-URT      | Stagionatura | 22/11/19<br>17:51:31 | 20          | 57,2    | 65,00 -                                                                              | 65,00          |
|                        | LG-URT      | Stagionatura | 22/11/19<br>17:52:31 | 20          | 57,3    | 5.00                                                                                 | 55.00          |
| Visualizza             | LG-URT      | Stagionatura | 22/11/19<br>17:53:31 | 20          | 57,2    | 50,00                                                                                | 50,00          |
|                        | LG-URT      | Stagionatura | 22/11/19<br>17:54:34 | 20          | 57,3    | 45,00 -                                                                              | 45.00          |
|                        | LG-URT      | Stagionatura | 22/11/19<br>17:55:37 | 20          | 57,3    | 40,00                                                                                | 40.00          |
|                        | LG-URT      | Stagionatura | 22/11/19<br>17:56:39 | 20          | 57,3    | 35,00                                                                                | 35,00          |
|                        | LG-URT      | Stagionatura | 22/11/19<br>17:57:41 | 20          | 57,3    | 30,00                                                                                | 30,00          |
|                        | LG-URT      | Stagionatura | 22/11/19<br>17:58:43 | 19,9        | 57,3    | 25,00<br>de 27,00                                                                    | 25.00 Relative |
|                        | LG-URT      | Stagionatura | 22/11/19<br>17:59:44 | 19,9        | 57,7    | 15m                                                                                  | 15.00          |
|                        | LG-URT      | Stagionatura | 22/11/19<br>18:00:45 | 19,9        | 57,7    | 10,00                                                                                | 10.00          |
|                        | LG-URT      | Stagionatura | 22/11/19<br>18:01:46 | 19,9        | 57,6    | 5,00                                                                                 | 5,00           |
|                        | LG-URT      | Stagionatura | 22/11/19<br>18:02:47 | 19,9        | 57,6    | 0,00                                                                                 | 0,00           |
|                        | LG-URT      | Stagionatura | 22/11/19<br>18:03:47 | 19,9        | 57,6    | -5,00                                                                                | -6,00          |
|                        | LG-URT      | Stagionatura | 22/11/19<br>18:04:47 | 19,9        | 57,6    | -10,00                                                                               | -10.00         |
|                        | LG-URT      | Stagionatura | 22/11/19<br>18:05:47 | 19,9        | 57,6    | -15.00                                                                               | - 15,00        |
|                        | LG-URT      | Stagionatura | 22/11/19<br>18:06:47 | 19,9        | 57,6    | -20,00                                                                               | -20,00         |
|                        | A           |              | 22/11/19             |             |         |                                                                                      | -30.00         |
|                        | Downl       | oad Stampa   |                      |             |         | 22/11/2019 23/11/2019 23/11/2019 23/11/2019 23/11/2019 24/11/2019 24/11/2019<br>Data |                |

E' disponibile ora anche il software "**FT-MESSAGING** ", Software che permette di controllare e mandare notifiche, agli utenti che hanno scaricato la App "ECONORMA", nel caso il Software FT-105/RF-Plus in azienda sia spento o il PC non raggiungibile.(vedi menu Dispositivi)

#### **RIPETITORE / RICEVITORE Caratteristiche tecniche**

Il ponte radio è un interfaccia che consente la remotazione di dispositivi e l'acquisizione di trasmissioni da dispositivi indipendenti. Il LED blù permane sempre acceso. Usando più ripetitori è necessario dare ad ognuno un indirizzo differente.

Il ricevitore viene alimentato da una porta USB del PC con l'opportuno cavetto. Il ripetitore invece richiede una alimentazione **di 5 Volt.** 

L'**indirizzo del ripetitore** è fondamentale per il funzionamento in tale modalità; così come per l'inserimento di ritardi per evitare trasmissioni simultanee di più ripetitori. I ritardi di trasmissione dalla ricezione di un dato valido è uguale al numero d'indirizzo x100ms. I 100ms diventano 200ms nel caso si posizioni su on la levetta 1 del dipswitch di sinistra (generalmente utilizzare tale opzione)

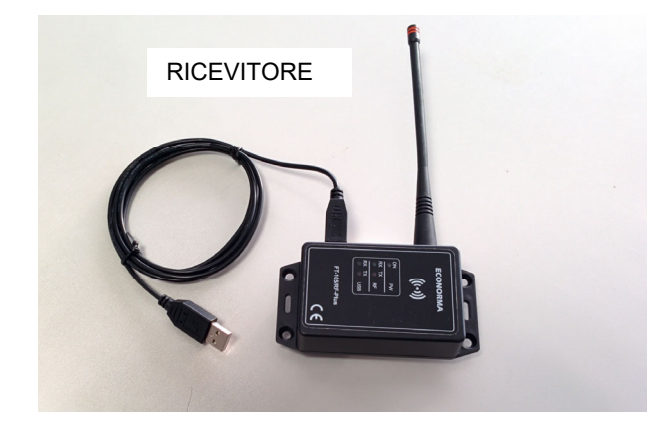

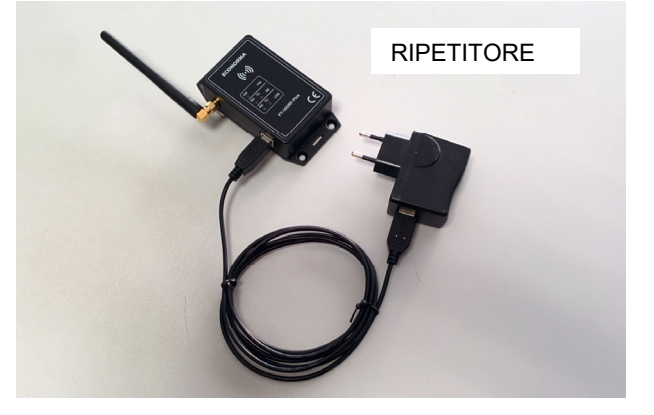

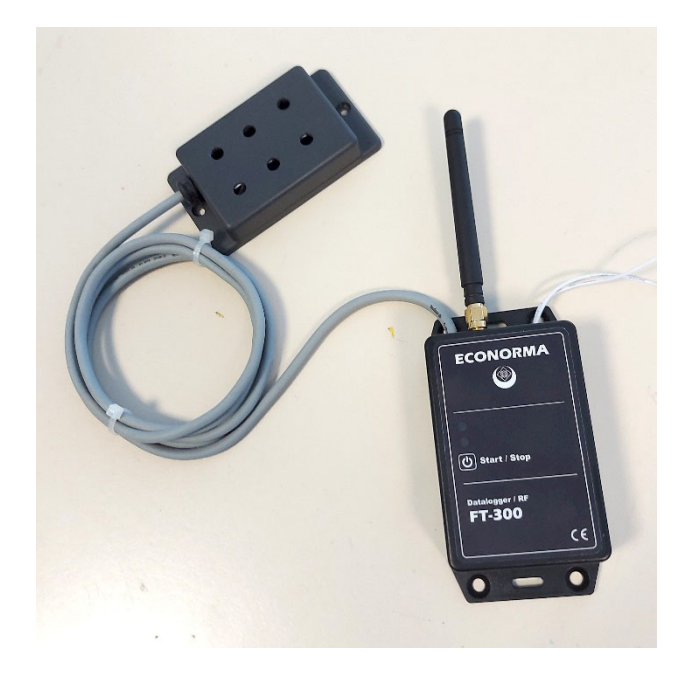

Nuovo modulo radio con 500.000 letture modello FT-300/RF multiparametrico

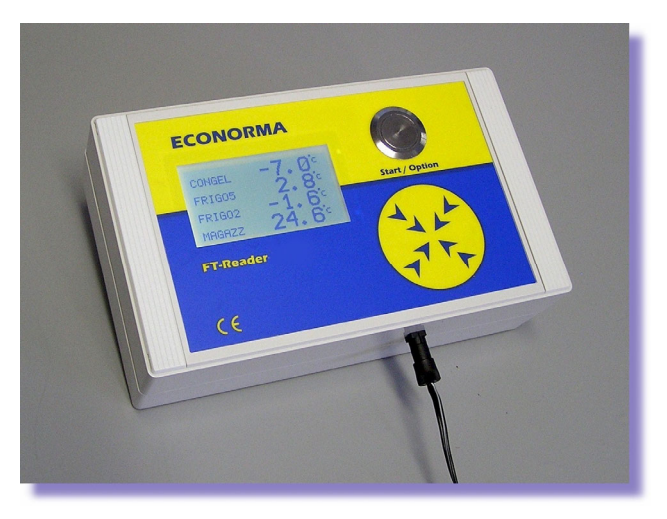

VISUALIZZATORE LDC-2 wireless della Temperatura e U.R.%

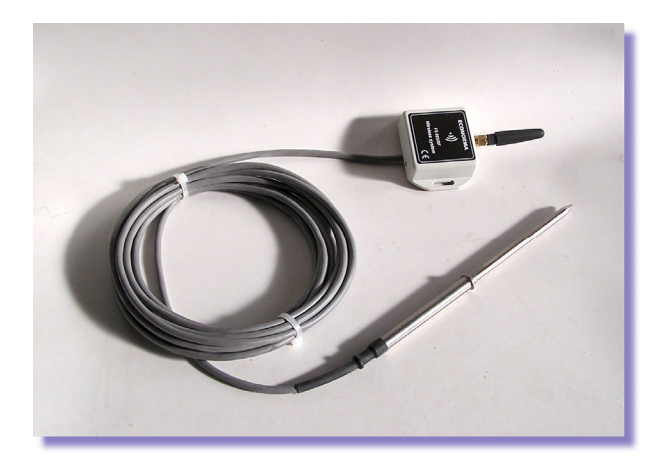

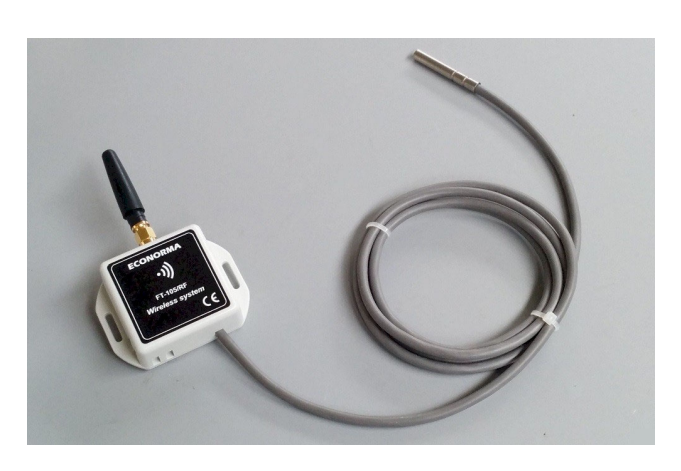

Monitoraggio wireless della Temperatura al cuore del prodotto.

Modulo wireless di Temperatura/UR% autoalimentato a batteria al Litio

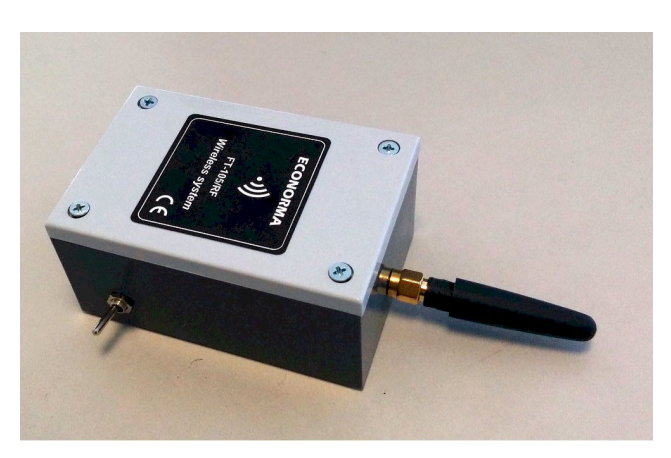

Modulo radio di Temperatura con interruzione On/Off della alimentazione della batteria

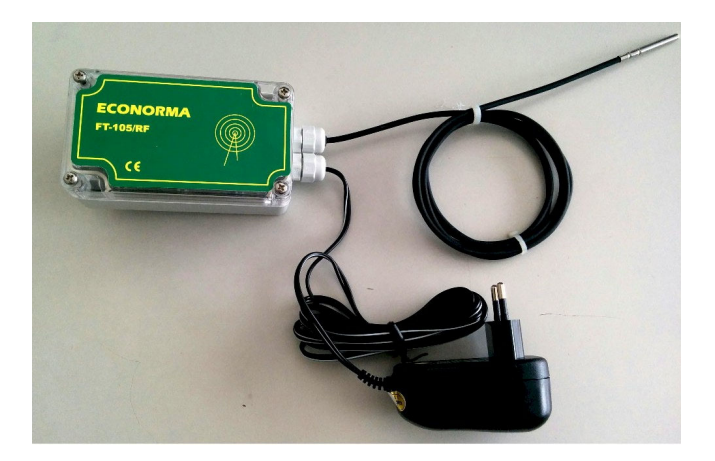

Modulo radio monocanale di Temperatura con alimentazione esterna 12 V.

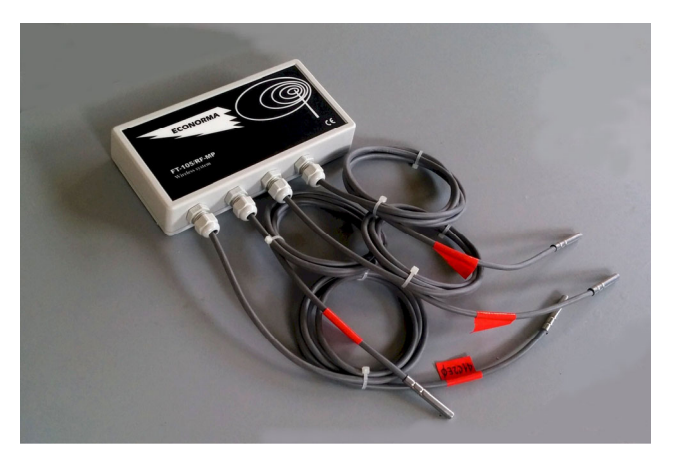

Modulo radio multisonda di Temperatura con alimentazione a batteria oppure a 12 Volt.